## Aktivieren des Mobile Bankings

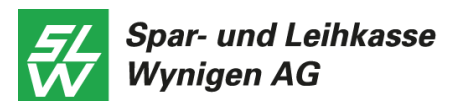

## Voraussetzungen

- E-Banking Vertrag
- Smartphone mit Internetverbindung und möglichst aktuellem Betriebssystem (iOS 10.0 oder höher oder Android 5.0 oder höher)
- FinSign App als Login-Verfahren

| 1 | Melden Sie sich an Ihrem Computer unter<br><u>www.slwynigen.ch</u> im E-Banking der SLW an.                                                                                                    |     | n                                                             | Handel                                               | Mitteilungen & Dokumente            | Einstellungen |  |
|---|----------------------------------------------------------------------------------------------------|-----|---------------------------------------------------------------|------------------------------------------------------|-------------------------------------|---------------|--|
|   | Gehen Sie auf « <b>Einstellungen</b> » <b>⇔ «Login</b><br>verwalten».                                                                                                    | Log | in verwalten                                                  | F                                                    | inanztool Einstellungen             |               |  |
| 2 | Legen Sie unter « <b>Mobile PIN ändern</b> » Ihre<br>persönliche Mobile PIN für die SLW Mobile App<br>fest. Die Zahl muss 6 bis 12 Stellen lang sein.<br><b>Die «Mobile-PIN» benötigen Sie, um sich in der</b><br>« <b>SLW App» anzumelden.</b> |     | Passw<br>Mobile<br>FinSigr<br>Aktive                          | ort ändern<br>PIN änder<br>n App aktiv<br>FinSign Ge | n<br>Ieren<br>iräte<br>Zurück zum F | Eanking       |  |
|   | Empfehlung:<br>Aus Sicherheitsgründen sollte die «Mobile PIN»<br>nicht gleich lauten wie die «FinSign PIN»!                                                                                                    |     | AKTUELLES E-BANKING PASSWORT    ••••••••••••••••••••••••••••• |                                                      |                                     |               |  |
| 3 | Laden Sie nun die SLW Mobile App aus dem App<br>Store auf Ihr Smartphone.<br>Öffnen Sie die SLW Mobile App auf Ihrem<br>Smartphone und melden Sie sich mit Ihrer<br><b>Vertragsnummer</b> und <b>Mobile PIN</b> an                              |     |                                                               |                                                      | <b>SLWBanking</b>                   |               |  |

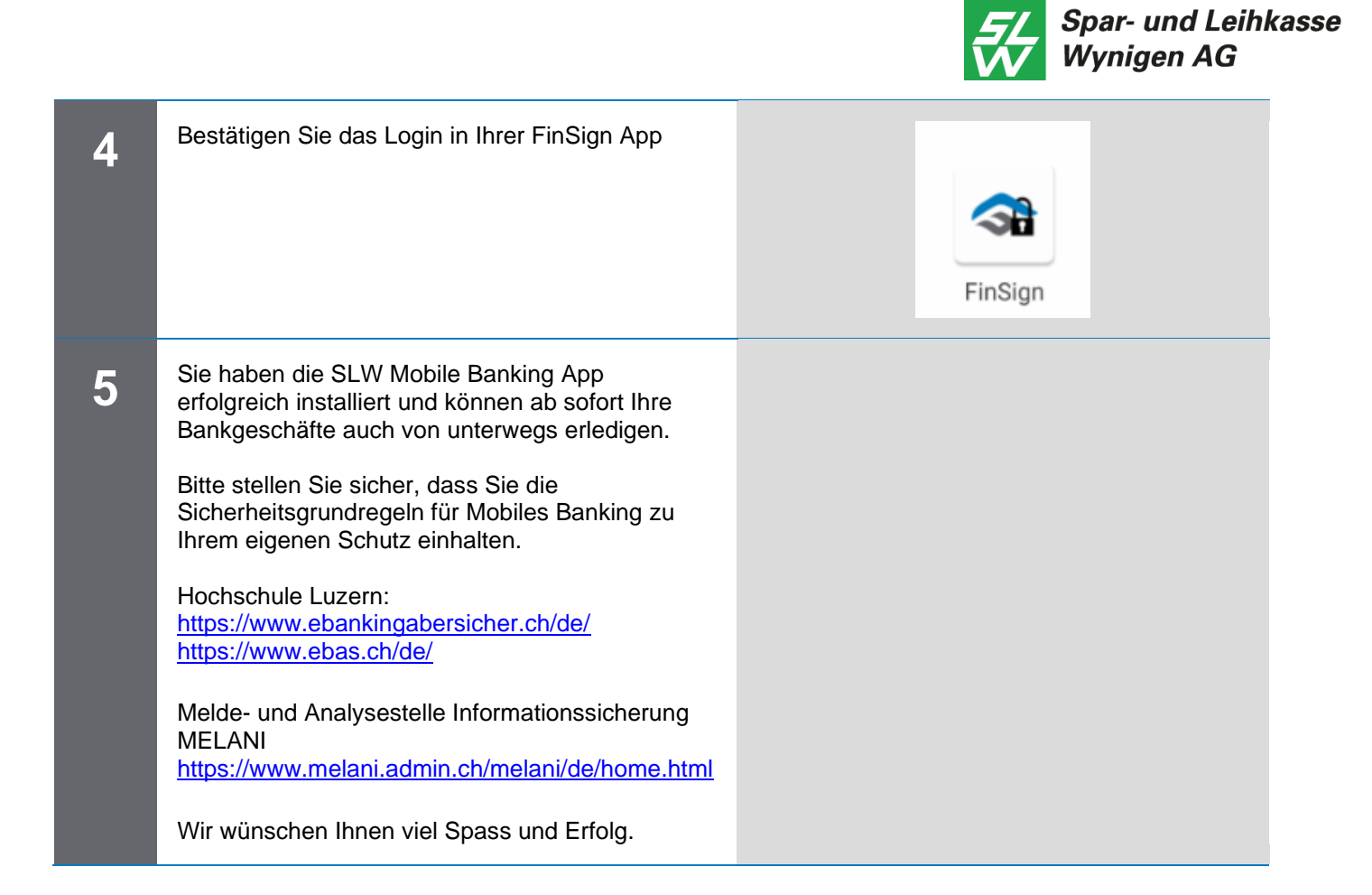

## Kontaktadresse bei Fragen:

Unser Helpdesk wird während den Banköffnungszeiten betreut:

Montag bis Mittwoch, Freitag: 08.00-12.00 und 13.30-17.00 Uhr Donnerstag: 08.00-12.00 und 13.30-18.15 Uhr

Tel. 034 415 77 77 / E-Mail info@slwynigen.ch